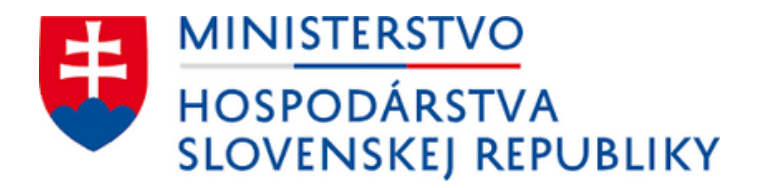

# **Návod** na správne vypracovanie žiadosti

Kompenzácia cien vybraných taríf za odberateľov plynu v domácnosti a vybraných zraniteľných odberateľov plynu

## Údaje o žiadateľovi

#### Identifikácia žiadateľa

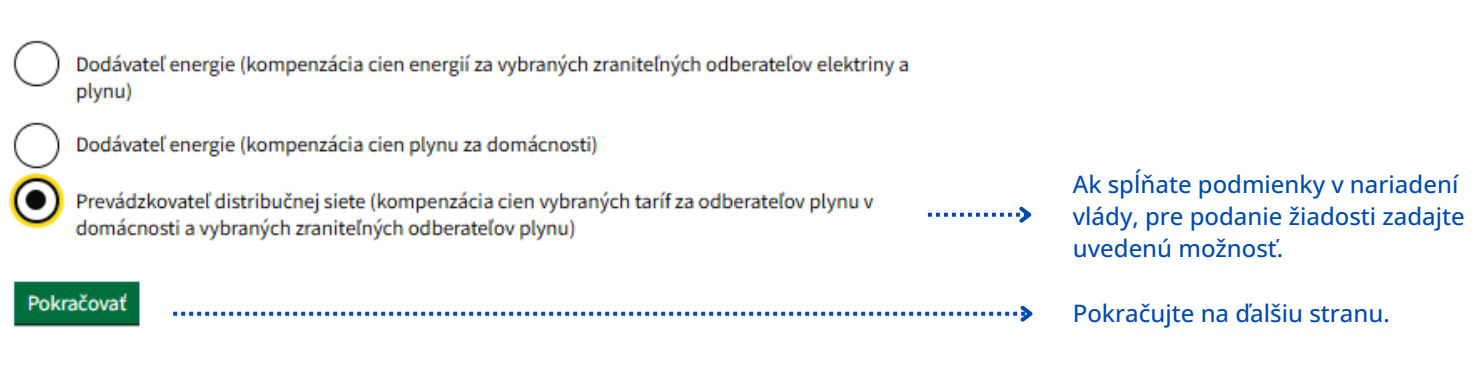

#### Elektronický dokument

Späť

### Údaje o žiadateľovi

Zadajte názov alebo IČO spoločnosti Vyhľadáme pre Vás údaje o spoločnosti z registra, ktoré sa automaticky vyplnia na ďalších miestach vo Po zadaní IČO systém v žiadosti formulári. automaticky vyplní údaje o vašej .....> spoločnosti. V prípade, že niektorý údaj chýba alebo je nesprávny, je potrebné zadať ho manuálne. Názov alebo obchodné meno Systém vyplní automaticky. Správnosť údaja skontrolujte. IČO Systém vyplní automaticky. Správnosť údaja skontrolujte. DIČ Systém vyplní automaticky. Správnosť údaja skontrolujte. Právna forma Systém vyplní automaticky. Správnosť .....> × údaja skontrolujte. Je žiadateľ platca DPH ? Ak je vaša spoločnosť platcom DPH, áno ...... zadajte "*áno*" a doplňte identifikačné nie číslo pre daň z pridanej hodnoty. Pokračovať Späť Pokračujte na ďalšiu stranu.

#### Elektronický dokument

---

Späť

# Údaje o žiadateľovi

Adresa sídla/miesta podnikania žiadateľa

| Štát                                 |                |                                                             |
|--------------------------------------|----------------|-------------------------------------------------------------|
| ~                                    | ······         | Systém vyplní automaticky. Správnosť<br>údaja skontrolujte. |
| Okres                                |                |                                                             |
| ~                                    | ·····>         | Systém vyplní automaticky. Správnosť<br>údaja skontrolujte. |
| Obec                                 |                |                                                             |
| ~                                    | ····· <b>›</b> | Systém vyplní automaticky. Správnosť<br>údaja skontrolujte. |
| Poštové smerovacie číslo (PSČ)       |                |                                                             |
| Uveďte bez medzery. Napríklad: 82103 |                |                                                             |
|                                      | ····· <b>›</b> | Systém vyplní automaticky. Správnosť<br>údaja skontrolujte. |
|                                      |                |                                                             |
| Ulica                                |                |                                                             |
| Ak obec nemă ulice, uvedte obec.     |                | Systém vyplní automaticky. Správnosť                        |
|                                      | ·····          | údaja skontrolujte.                                         |
| Orientačné číslo                     |                |                                                             |
| Napríklad: 12A                       |                |                                                             |
|                                      | ····· <b>›</b> | Systém vyplní automaticky. Správnosť<br>údaja skontrolujte. |
| Súnisné číslo                        |                |                                                             |
| Napríklad: 16980                     |                |                                                             |
|                                      | ····· <b>›</b> | Systém vyplní automaticky. Správnosť<br>údaja skontrolujte. |
|                                      |                |                                                             |
| Späť Pokračovať                      | ····· <b>›</b> | Pokračujte na ďalšiu stranu.                                |

Späť

# Údaje o žiadateľovi

Osoba s právom konať v mene žiadateľa

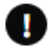

Ak žiadosť podpisuje iná osoba než štatutár, automaticky vyplnených štatutárov odstráňte a zadajte údaje tejto osoby.

| Typ osoby                                  | ·] | ·····> | Systém vyplní automaticky. Správnosť<br>údaja skontrolujte.                                                                              |
|--------------------------------------------|----|--------|----------------------------------------------------------------------------------------------------|
| Meno                                       | ]  | ,      | Systém vyplní automaticky. Správnosť<br>údaja skontrolujte.                                                                              |
| Priezvisko                                 | ]  |        | Systém vyplní automaticky. Správnosť<br>údaja skontrolujte.                                                                              |
| Odobrať (nepodpisuje) Pridať podpisujúceho |    | ·····> | Ak žiadosť podpisuje iná osoba ako<br>štatutár/štatutári, automaticky<br>vyplnených štatutárov odstráňte a<br>zadajte údaje tejto osoby. |
| Späť Pokračovať                            |    | ····>  | Pokračujte na ďalšiu stranu.                                                                                                    |

| Fle | ktron | ick | cý d | o | kument |  |
|-----|-------|-----|------|---|--------|--|

Späť

# Údaje o žiadateľovi

Doplňujúce údaje žiadateľa

#### SK NACE - Predmet prevažujúcej činnosti

Vaše SK NACE si možete overiť na portáli Štatistického úradu Slovenskej republiky: https://rpo.statistics.sk/rpo/#search

|                                                  | ~ ····· <b>&gt;</b> | údaja skontrolujte.             |
|--------------------------------------------------|---------------------|---------------------------------|
| Aká je e-mailová adresa žiadateľa ?              |                     |                                 |
| Očakávaný formát emailu je napríklad xxx@yyy.sk  |                     |                                 |
|                                                  | ٦                   | Zadajte e-mailovú adresu na     |
|                                                  |                     | kontaktnú osobu.                |
| Aké je bankové spojenje (IBAN) žjadateľa ?       |                     |                                 |
| IBAN vypĺňajte bez medzier. Napríklad: SK0809000 | 00000123123123      |                                 |
|                                                  | ┐                   | Zadaite IBAN vašei spoločnosti. |
|                                                  |                     | 3 3 9 1 1 1 1 1 1 1             |
| Späť Pokračovať                                  | ······              | Pokračujte na ďalšiu stranu.    |

...

...

| ektronický dokument                                                                                                    |                                                                                                    |
|----------------------------------------------------------------------------------------------------|----------------------------------------------------------------------------------------------------|
| ▲ Späť                                                                                                    |                                                                                                    |
| Údaje o požadovanej kompenzácij                                                                                                |                                                                                                    |
| Žiadate o kompenzáciu cien vybraných druhov taríf za domácnosti a vybraných zraniteľných                                       | Zadaite uvedenú možnosť                                                                               |
| odberateľov plynu                                                                                                    |                                                                                                    |
| Späť Pokračovať                                                                                                    | Pokračujte na ďalšiu stranu.                                                                          |
|                                                                                                    |                                                                                                    |
| ektronický dokument                                                                                                    |                                                                                                    |
| < Späť                                                                                                    |                                                                                                    |
| Údaje o požadovanej kompenzácii                                                                                                |                                                                                                    |
| Kompenzácia za distribúciu plynu                                                                                               |                                                                                                    |
| Číslo cenového rozhodnutia ÚRSO na rok 2025                                                                                    |                                                                                                    |
|                                                                                                    | Číslo cenového rozhodnutia zadajte<br>požadovanom tvare.                                              |
| Dátum vydania cenového rozhodnutia ÚRSO na rok 2025                                                                            | Zadaite dátum wydania cenového                                                                        |
| ×··· ··· · · · · · · · · · · · · · · ·                                                                                         | rozhodnutia.                                                                                          |
| Cislo cenového rozhodnutia URSO na rok 2024<br>Prosím zadajte v tvare: xxxx/yyyy/zzzz                                          | Číclo conového rozhodnutia zadajte                                                                    |
|                                                                                                    | požadovanom tvare.                                                                                    |
| Dátum vydania cenového rozhodnutia URSO na rok 2024                                                                            | Zadajte dátum vydania cenového<br>rozhodnutia.                                                        |
| Oprávnené obdobie od                                                                                                    |                                                                                                    |
|                                                                                                    | Zadajte mesiac v roku 2025, za ktor                                                                   |
| Opravnené obdobie do                                                                                                    | požadujete kompenzáciu.                                                                               |
| Sumárny rozdiel cien vybraných druhov taríf podľa nariadenia vlády SR (v EUR bez DPH)<br>Zaokrúklaní po česť desationých miest |                                                                                                    |
|                                                                                                    | Zadajte hodnotu z prílohy - výpočet<br>výšky kompenzácie.                                             |
| <b>Distribuované množstvo plynu za oprávnené obdobie (v kWh)</b><br>Zaokrúhlené na tri desatinné miesta                        | Zadaite distribuované množstvo ply                                                                    |
| ·····>                                                                                                    | (v kWh, zaokrúhlené na tri desatinn<br>miesta) za mesiac roka 2025, za kto<br>požadujete kompenzáciu. |
| Späť Pokračovať                                                                                                    | Pokračujte na ďalšiu stranu.                                                                          |

| elektronický dokument                                                    | -                                                       | •                            |       |
|--------------------------------------------------------------------------|---------------------------------------------------------|------------------------------|-------|
| • Späť                                                                   | • •                                                     |                              |       |
| Udaje o požadovanej ko                                                   | mpenzácii                                               |                              |       |
| Výška kompenzácie bola automaticky vypočítan<br>plynu, ktoré ste zadali. | á na základe údajov o cenách a množstve distribuovaného |                              |       |
|                                                                          |                                                         | kompenzácie.                 | výšku |
| Späť Pokračovať                                                          |                                                         | Pokračujte na ďalšiu stranu. |       |

Späť

Pokračovať

| <ul> <li>Späť</li> </ul> |                                                                                                    |   |
|--------------------------|----------------------------------------------------------------------------------------------------|---|
| Vyl                      | nlásenie žiadateľa o splnení podmienok                                                                                                    |   |
|                          | Nie je voči mne vedené konkurzné konanie, nie som v konkurze, v reštrukturalizácii a nebol proti<br>mne zamietnutý návrh na vyhlásenie konkurzu pre nedostatok majetku.                                                                                                    |   |
|                          | Nemám právoplatne uložený trest zákazu prijímať dotácie alebo subvencie.                                                                                                    |   |
|                          | Nemám právoplatne uložený trest zákazu prijímať pomoc a podporu poskytovanú z fondov<br>Európskej únie.                                                                                                    |   |
|                          | Vyhlasujem, že údaje uvedené v žiadosti, vrátane údajov pre výpočet kompenzácie, sú pravdivé,<br>presné a úplné, a spĺňam podmienky oprávnenosti prijatia kompenzácie.                                                                                                    |   |
|                          | Som si vedomý právnych dôsledkov nepravdivého vyhlásenia o skutočnostiach uvedených v<br>žiadosti podľa zákona č. 372/1990 Z. z. o priestupkoch v znení neskorších predpisov vrátane<br>trestnoprávnych dôsledkov podľa zákona č. 300/2005 Z. z. Trestného zákona v znení neskorších<br>predpisov. |   |
|                          | Som si vedomý, že v prípade preukázania nepravdivosti údajov uvedených v žiadosti, som povinný<br>kompenzáciu bezodkladne vrátiť poskytovateľovi.                                                                                                    |   |
|                          | Vyjadrujem výslovný súhlas s verifikáciou údajov uvedených v žiadosti u príslušných subjektoch.                                                                                                    |   |
|                          | Súhlasím so spracovaním osobných údajov podľa zákona č. 18/2018 Z. z. o ochrane osobných<br>údajov a o zmene a doplnení niektorých zákonov.                                                                                                    |   |
|                          | Nie je voči mne vedený výkon rozhodnutia.                                                                                                    | * |
|                          | Neporušil som v predchádzajúcich troch rokoch zákaz nelegálneho zamestnávania podľa<br>osobitného predpisu.                                                                                                    | Î |
|                          | Mám vysporiadané finančné vzťahy so štátnym rozpočtom.                                                                                                    |   |
|                          | Nemám evidované nedoplatky na poistnom na sociálne poistenie a zdravotná poisťovňa voči mne<br>neeviduje pohľadávky po splatnosti podľa osobitných predpisov.                                                                                                    |   |
|                          | Nie som subjektom, na ktorý sa vzťahujú sankcie, ktoré prijala Európska únia v dôsledku agresie<br>Ruska proti Ukrajine.                                                                                                    |   |
|                          | Nie som osoba, subjekt alebo orgán konkrétne uvedený v právnych aktoch, ktorými sa ukladajú<br>sankcie, ktoré prijala Európska únia v dôsledku agresie Ruska proti Ukrajine.                                                                                                    |   |
|                          | Nie som subjektom vo vlastníctve alebo pod kontrolou osôb, subjektov alebo orgánov, na ktoré sú<br>zamerané sankcie, ktoré prijala Európska únia v dôsledku agresie Ruska proti Ukrajine.                                                                                                    |   |
|                          | Nie som subjektom pôsobiacim v priemyselných odvetviach, na ktoré sú zamerané sankcie, ktoré<br>prijala Európska únia, a táto pomoc nevedie k mareniu cieľov príslušných sankcií.                                                                                                    |   |
|                          | Som zapísaný v registri partnerov verejného sektora.                                                                                                    |   |
|                          | Nedopustil som sa správneho deliktu podľa § 36 ods. 1 písm. p), q), aj) a ak) zákona č. 250/2012 Z. z.<br>o regulácii v sieťových odvetviach v znení neskorších predpisov.                                                                                                    | 1 |

Pravdivo potvrďte, ak podmienky spĺňate. Ak niektorú z podmienok nespĺňate, žiadosť nie je možné podať, nakoľko vaša spoločnosť nie je oprávneným príjemcom kompenzácie.

#### Elektronický dokument

| < Spat                                   |               |        |                                           |
|------------------------------------------|---------------|--------|-------------------------------------------|
| Údaje o žiadateľovi                      |               |        |                                           |
| Identifikácia žiadateľa                  |               |        |                                           |
| Uveďte typ subjektu                      | Zmeniť        |        |                                           |
|                                          |               |        |                                           |
|                                          |               |        |                                           |
| Názov alebo obchodné meno                | Zmeniť        |        |                                           |
| IČO                                      | Zmeniť        |        |                                           |
| DIČ                                      | Zmeniť        |        |                                           |
| Právna forma                             | <u>Zmeniť</u> |        | Pred podpísaním a                         |
| Je žiadateľ platca DPH ?                 | <u>Zmeniť</u> | V      | odoslaním žiadosti<br>skontrolujte všetky |
| Adresa sídla/miesta podnikania žiadateľa |               |        | zadané údaje.                             |
| Štát                                     | Zmeniť        |        |                                           |
| Okres                                    | Zmeniť        |        |                                           |
| Obec                                     | <u>Zmeniť</u> |        |                                           |
| Poštové smerovacie číslo (PSČ)           | <u>Zmeniť</u> |        |                                           |
| Ulica                                    | <u>Zmeniť</u> |        |                                           |
| Orientačné číslo                         | <u>Zmeniť</u> |        |                                           |
| Súpisné číslo                            | <u>Zmeniť</u> |        |                                           |
| Osoba s právom konať v mene žiadateľa    |               |        |                                           |
| Typ osoby                                | <u>Zmeniť</u> |        |                                           |
| Meno                                     | Zmeniť        | E  = 1 | Ak je njektorý z údajov                   |
| Priezvisko                               | <u>Zmeniť</u> | ·····» | nesprávny, zadajte " <i>zmeniť</i> "      |
|                                          |               |        | a adaj opravić.                           |

...

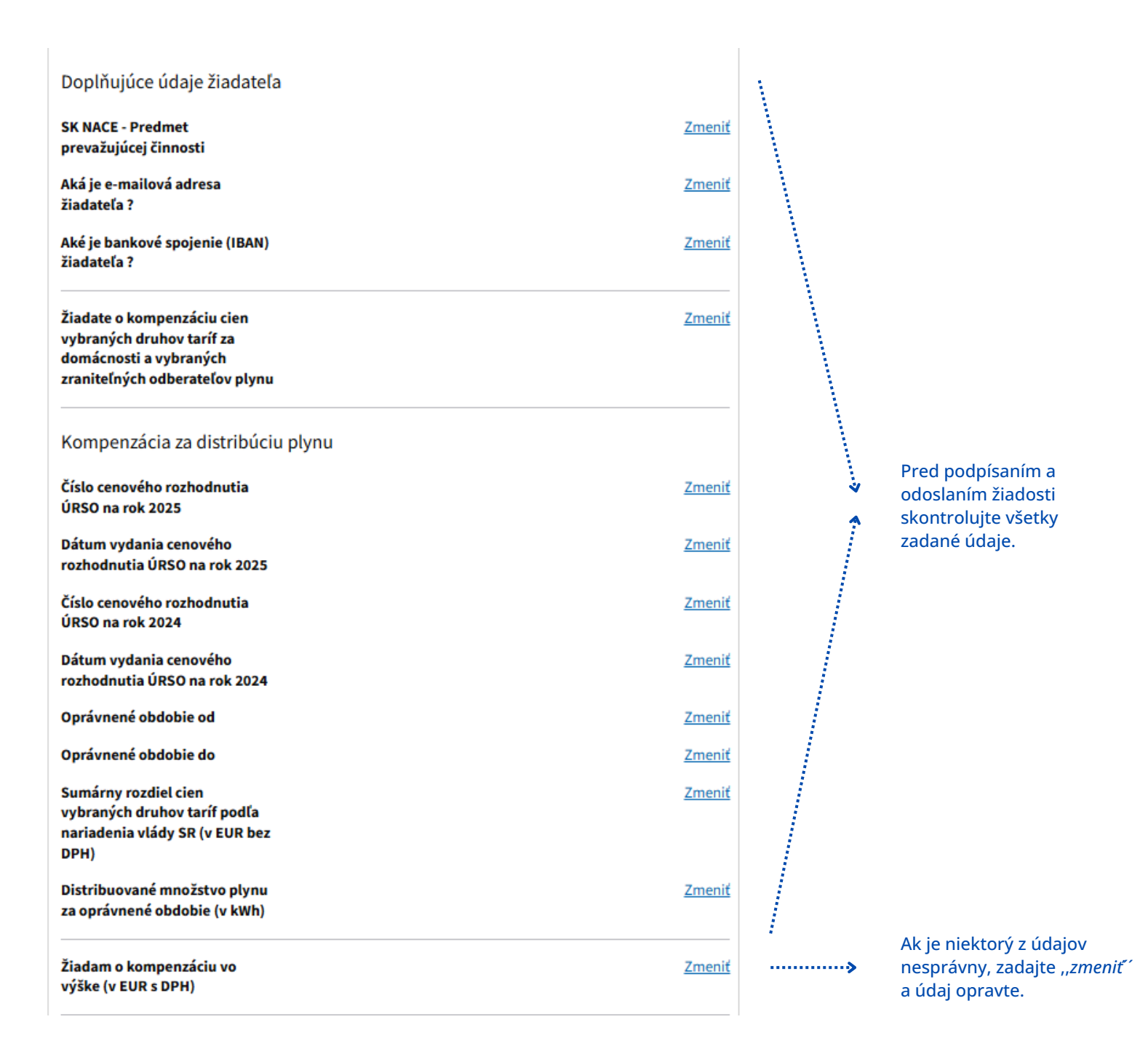

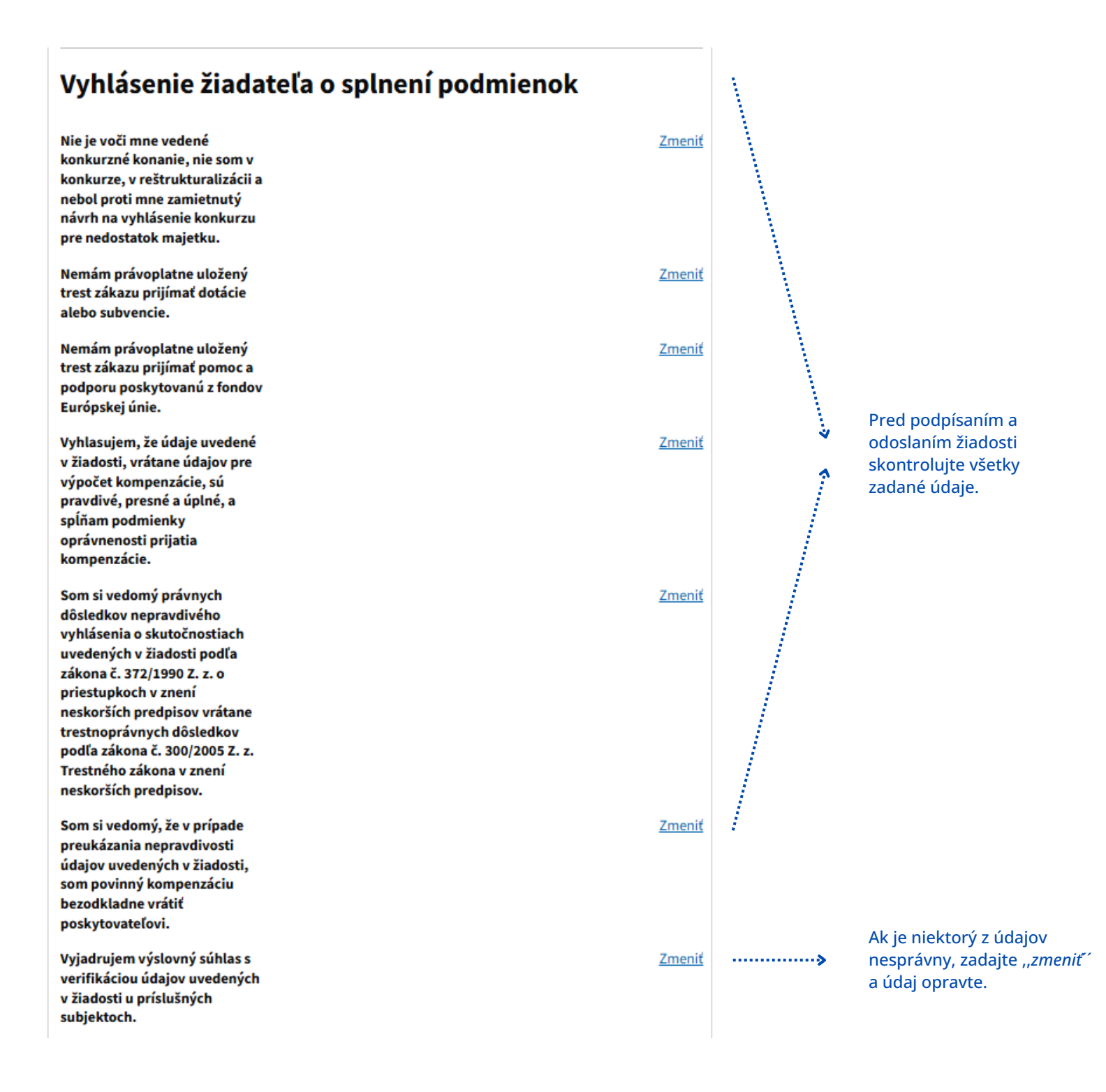

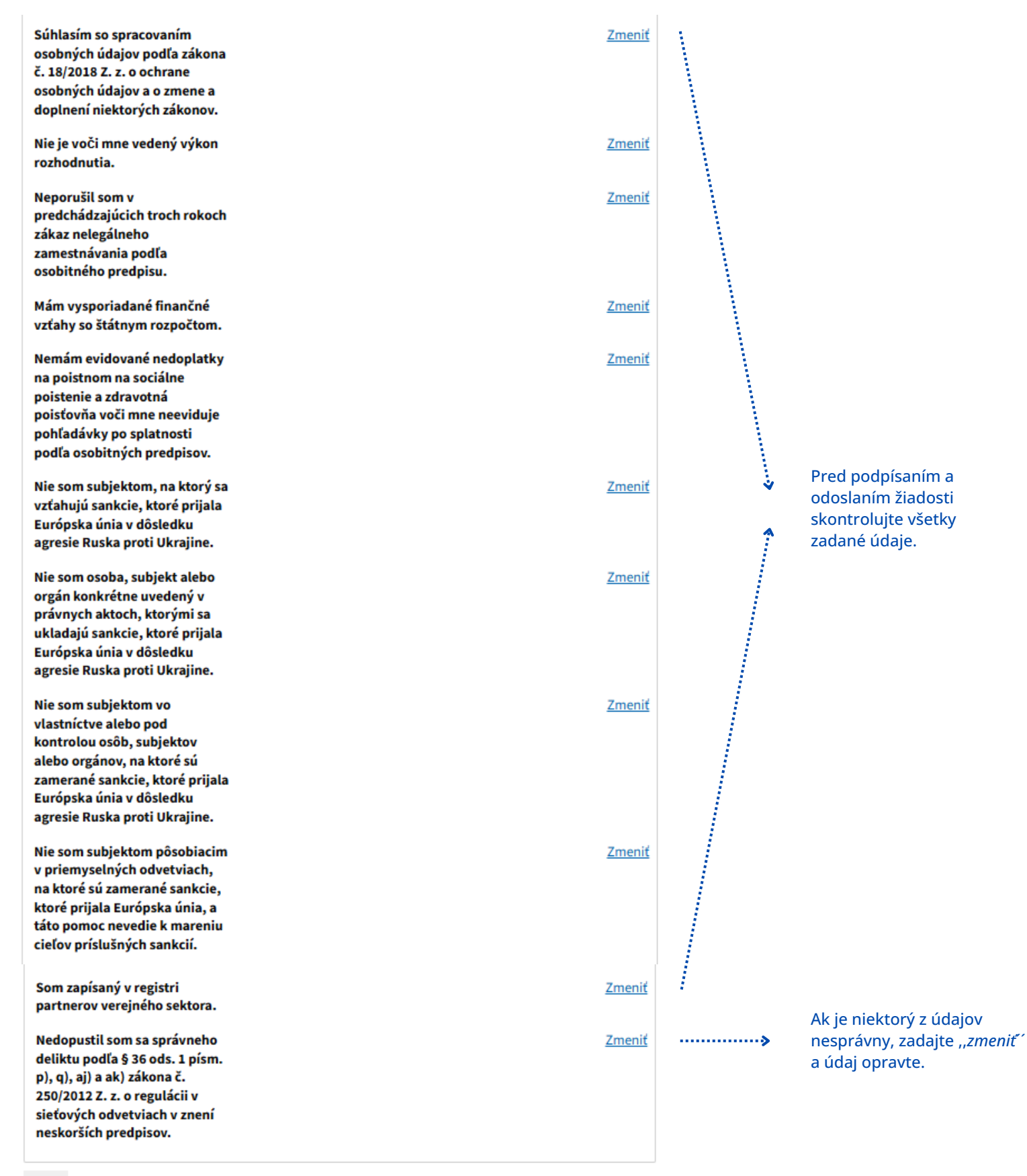

Späť

| Elektronický dokument je potrebné pred odoslaním podpísať.                                          |                                                         |
|----------------------------------------------------------------------------------------------------|---------------------------------------------------------|
| Podpísať                                                                                            | Pred odoslaním žiadosť podpíšte.                        |
|                                                                                                    |                                                         |
| Prílohy                                                                                             |                                                         |
| Pred odoslaním musíte ešte priložiť všetky povinné prílohy.                                         |                                                         |
| Nahrať prílohu "Cenové rozhodnutie ÚRSO na rok 2023"<br>(PDF)                                       |                                                         |
| <u>Nahrať prílohu "Cenové rozhodnutie ÚRSO na rok 2024"</u><br>(PDF)                                | Priložte všetky povipné príloby                         |
| Nahrať prílohu "Cenové rozhodnutie ÚRSO na rok 2025"<br>(PDF)                                       | podľa usmernenia.                                       |
| <u>Nahrať prílohu "Výpočet výšky kompenzácie"</u><br>(XLSX, XLS)                                    |                                                         |
| 🛞 <u>Nahrať inú prílohu z počítača</u>                                                              |                                                         |
| /laximálna veľkosť správy so všetkými prílohami: 0 MB /50 MB                                        |                                                         |
| Pozor na platnosť podpisov. Pred odoslaním, prosím, overte platnosť podpisov podľa <u>návodu</u> Z. | Skontrolujte platnosť svojho<br>elektronického podpisu. |
| Odoslať Uložiť do rozpracovaných Podpis viacerými osobami 📋 Zahodiť                                 |                                                         |
|                                                                                                    |                                                         |
| i                                                                                                   | Odošlite žiadosť.                                       |

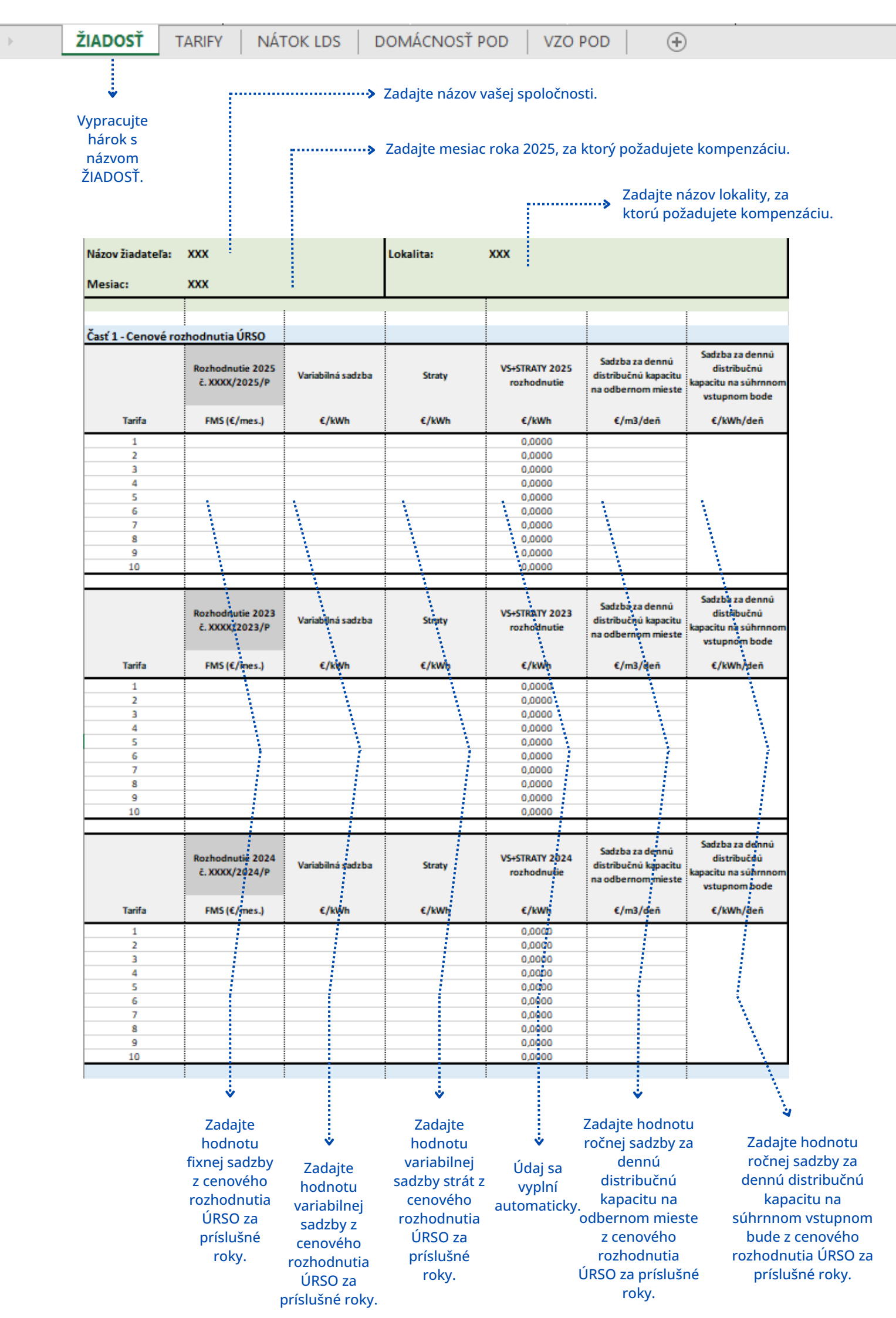

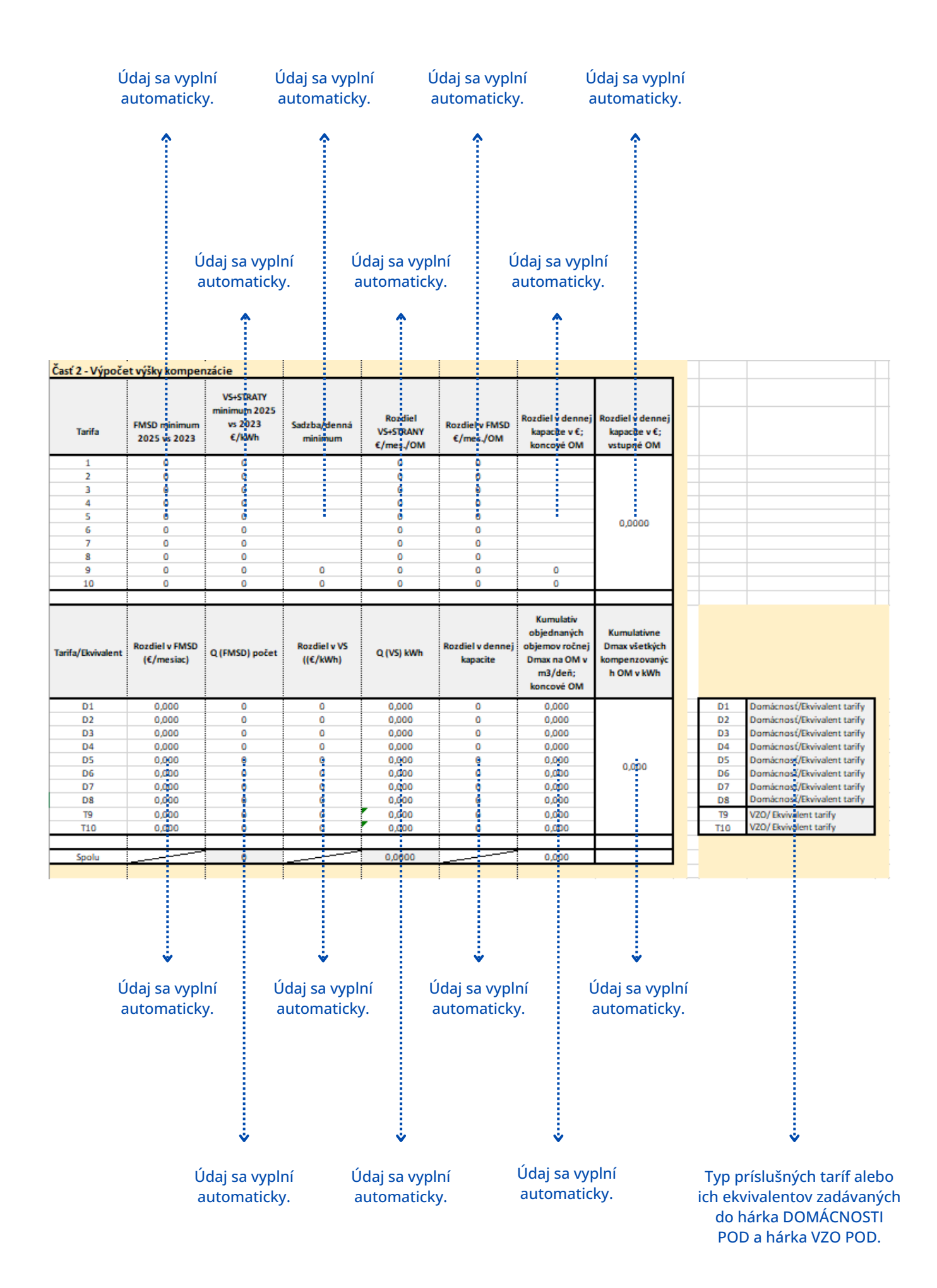

| Časť 3 - Výpočet výšky kompenzácie                                                                            |                         |
|----------------------------------------------------------------------------------------------------|-------------------------|
| Výpočet kompenzácie                                                                                           |                         |
| Sumárny rozdiel cien vybraných druhov taríf                                                                   | 0,00000                 |
| Distribuované množstvo plynu                                                                                  | 0,000                   |
| Kompenzácia bez DPH                                                                                           | 0,00€                   |
| Kompenzácia s DPH                                                                                             | 0,00€                   |
|                                                                                                    |                         |
| Meno:                                                                                                    |                         |
| Priezvisko:                                                                                                   |                         |
| Dátum:                                                                                                    |                         |
|                                                                                                    | - ánna - ánlais comhair |
| Po zadani vsetkých povinných údajov do žiadosti sa su<br>automaticky. Sumárne údaje zadajte do príslušných ko | narne udaje vypinia     |

Po zadaní všetkých povinných údajov do žiadosti sa sumárne údaje vyplnia automaticky. Sumárne údaje zadajte do príslušných kolónok elektronickej žiadosti.

| ${}^{+} \rightarrow$ | ŽIADOSŤ | TARIFY | NÁTOK LDS | DOMÁCNOSŤ POD | VZO POD | - |  |
|----------------------|---------|--------|-----------|---------------|---------|---|--|
|                      |         | -      |           |               |         |   |  |

Hárok s názvom TARIFY nie je potrebné vypracovať.

| Tarifa/Ekvivalent | Tarifa/Ekvivalent |
|-------------------|-------------------|
| D1                | T1                |
| D2                | T2                |
| D3                | T3                |
| D4                | T4                |
| D5                | T5                |
| D6                | Т6                |
| D7                | T7                |
| D8                | Т8                |
| Т9                | Т9                |
| T10               | T10               |

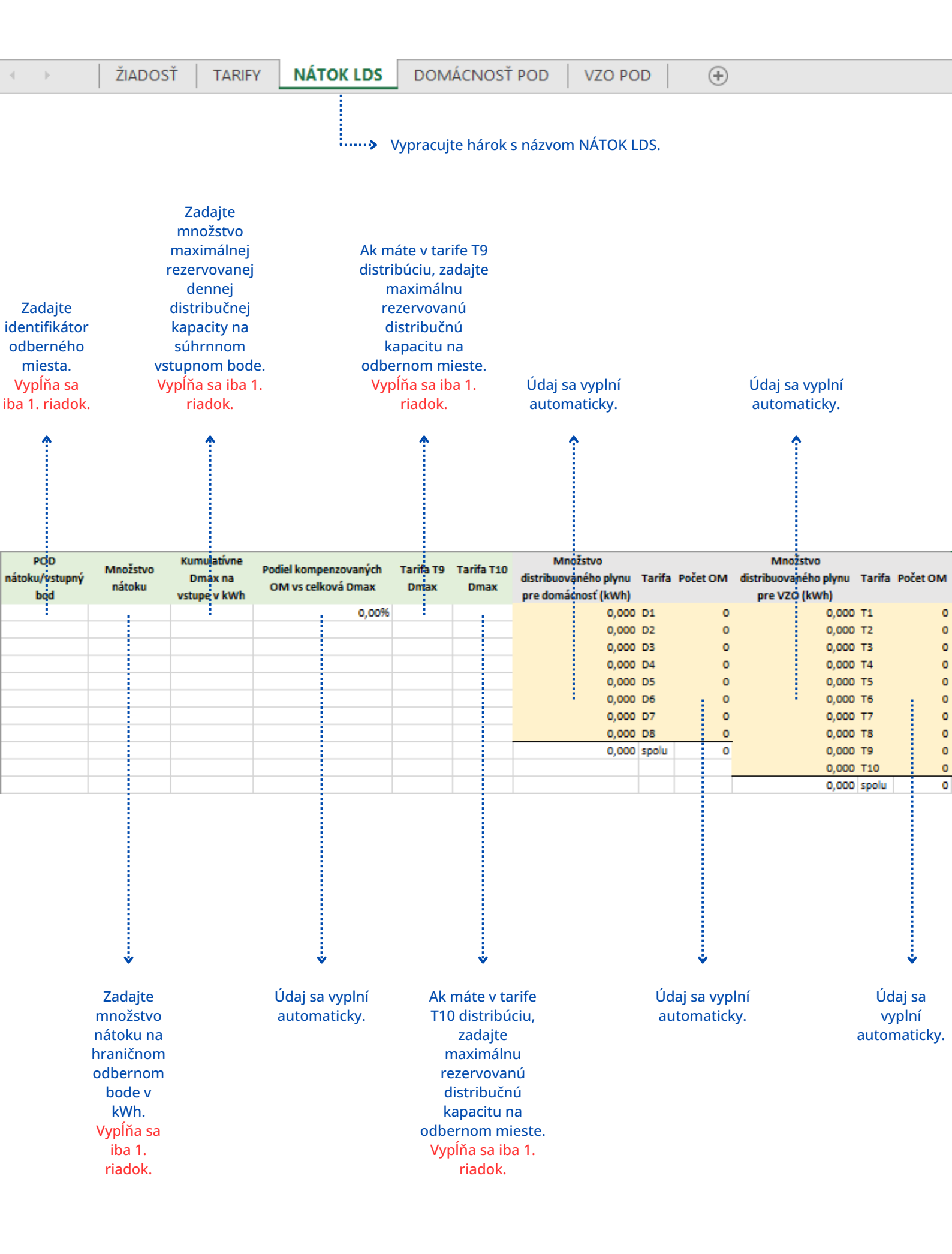

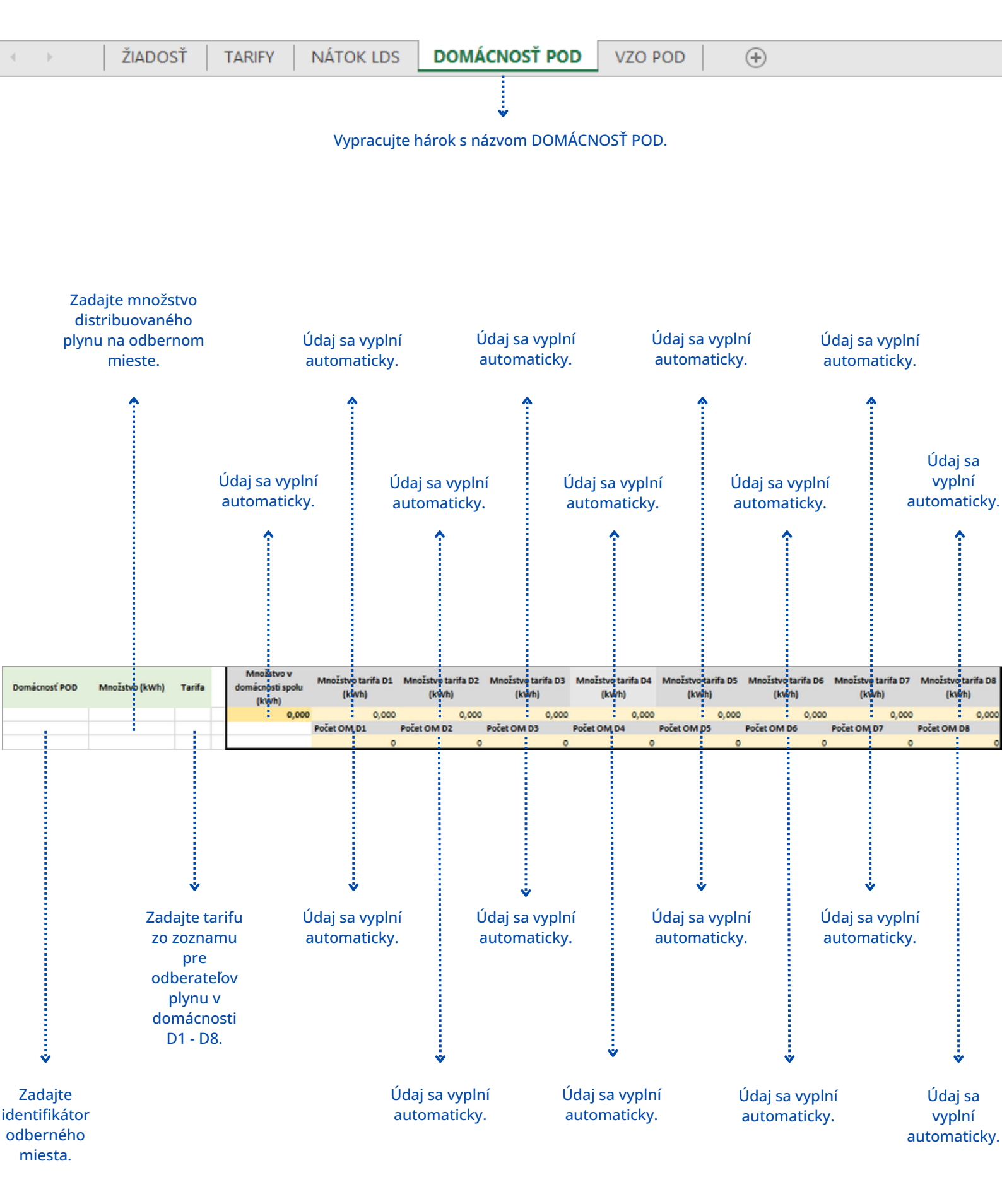

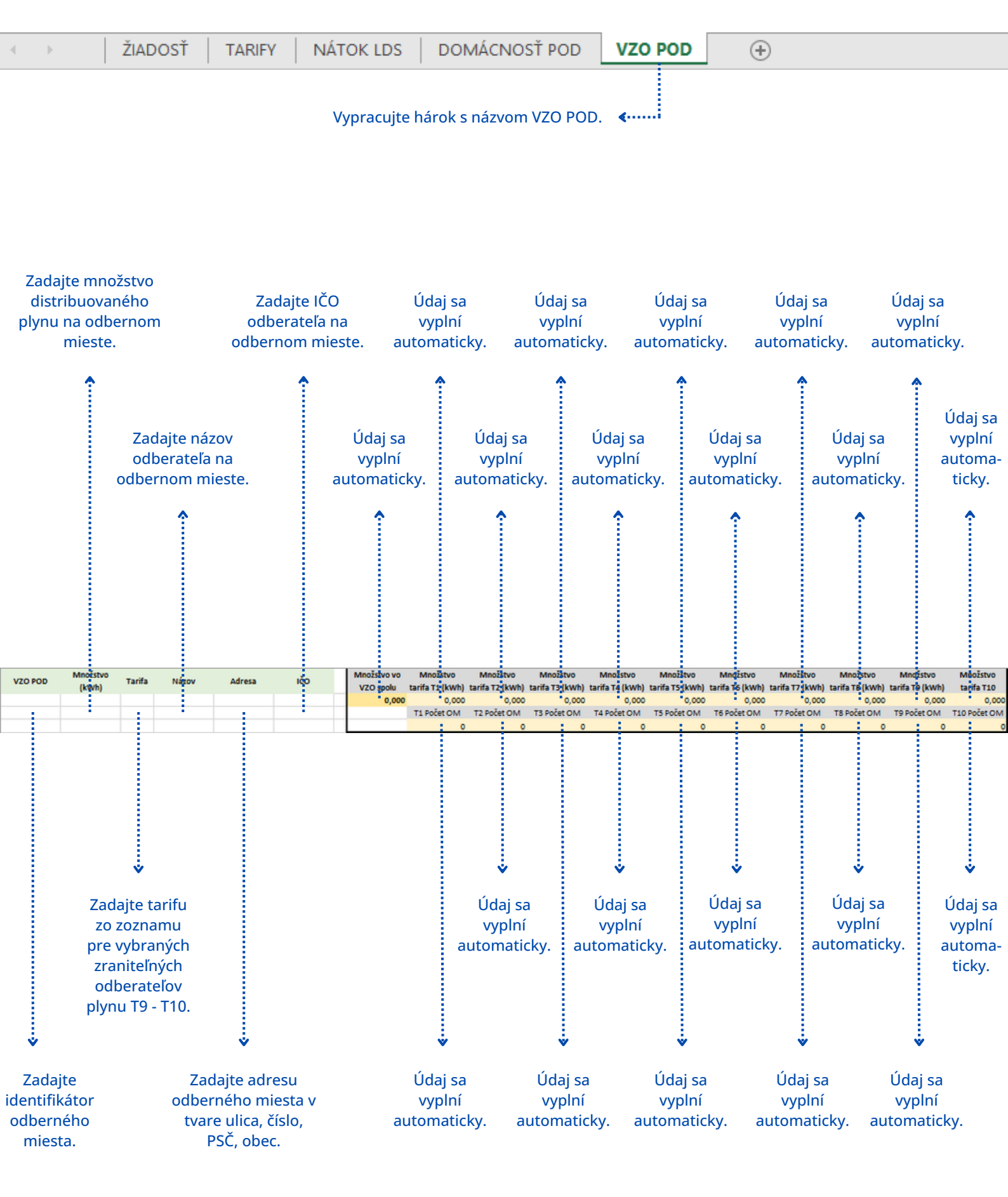